### リンクを開くと大宮駅が表示されます。

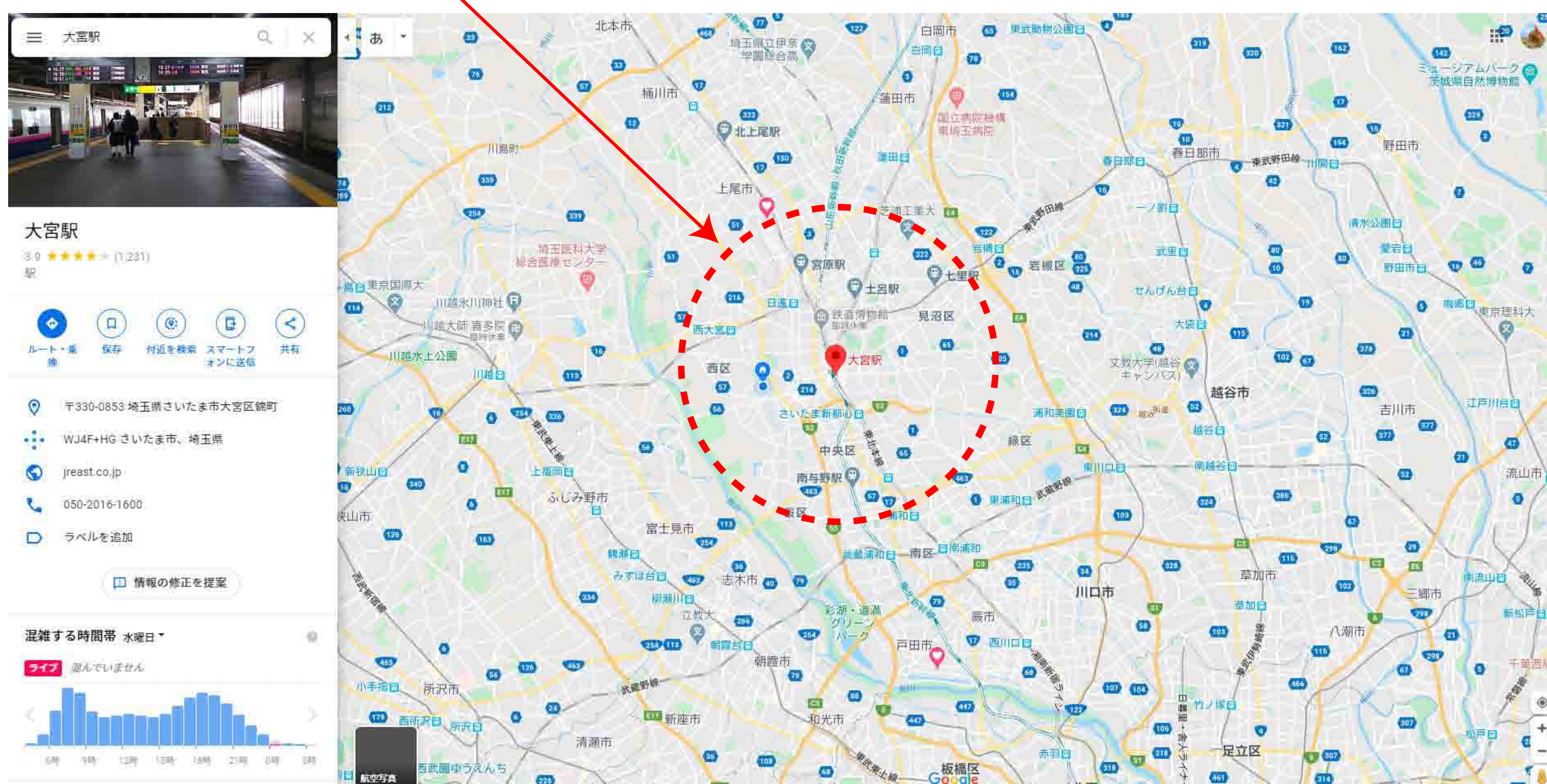

[ルート乗換]をクリックします。

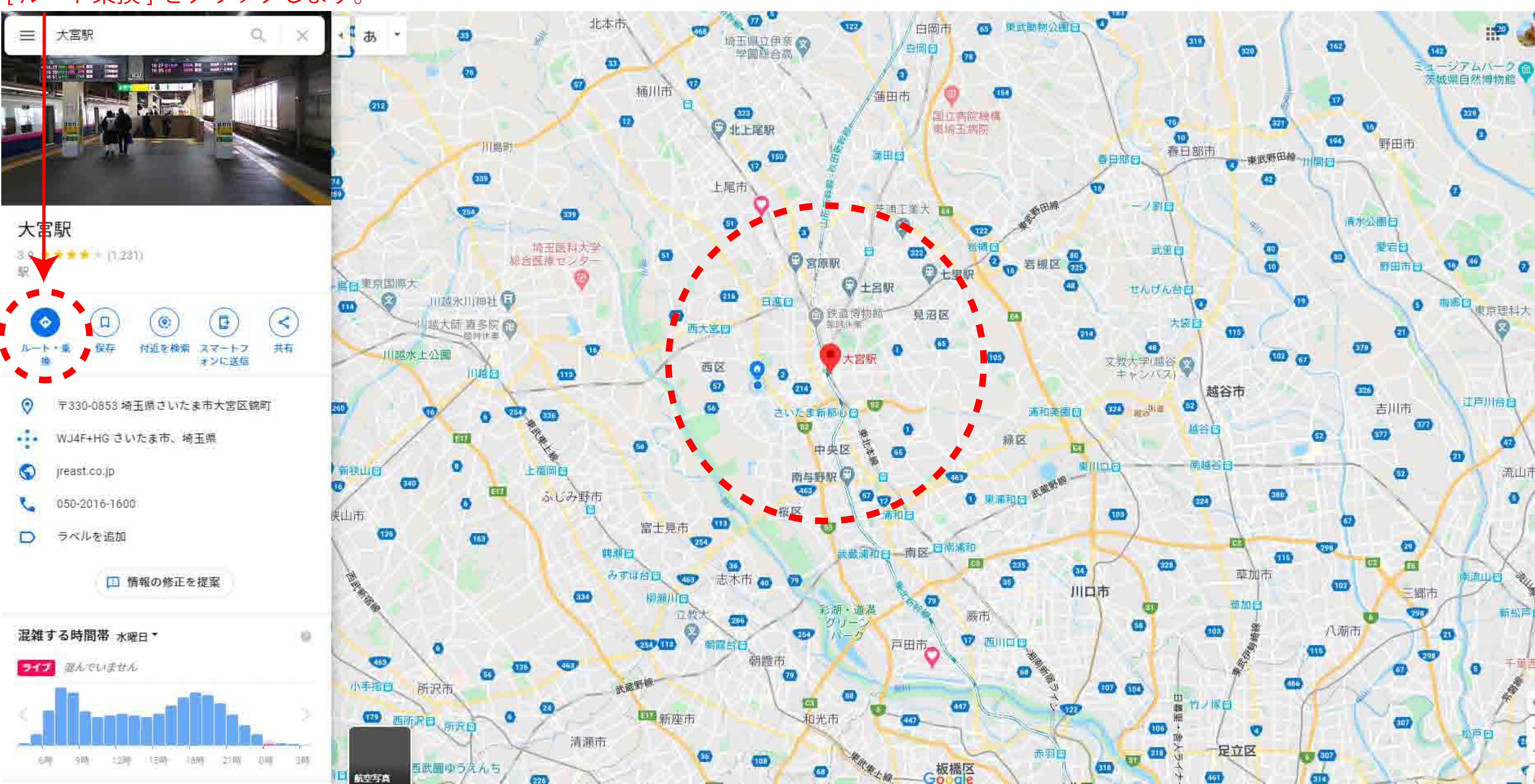

# 現住所から(大宮駅)までのルートが表示されます。

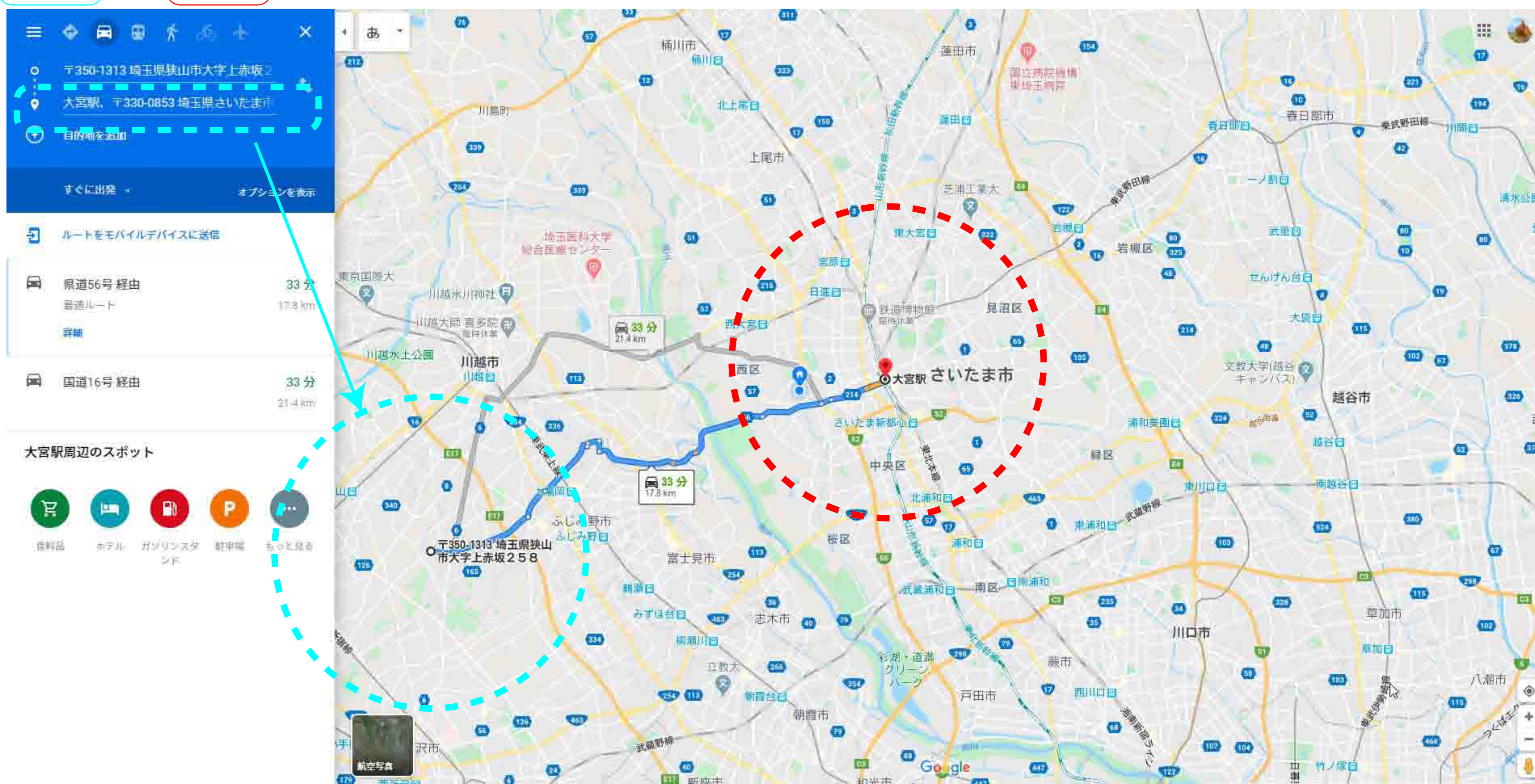

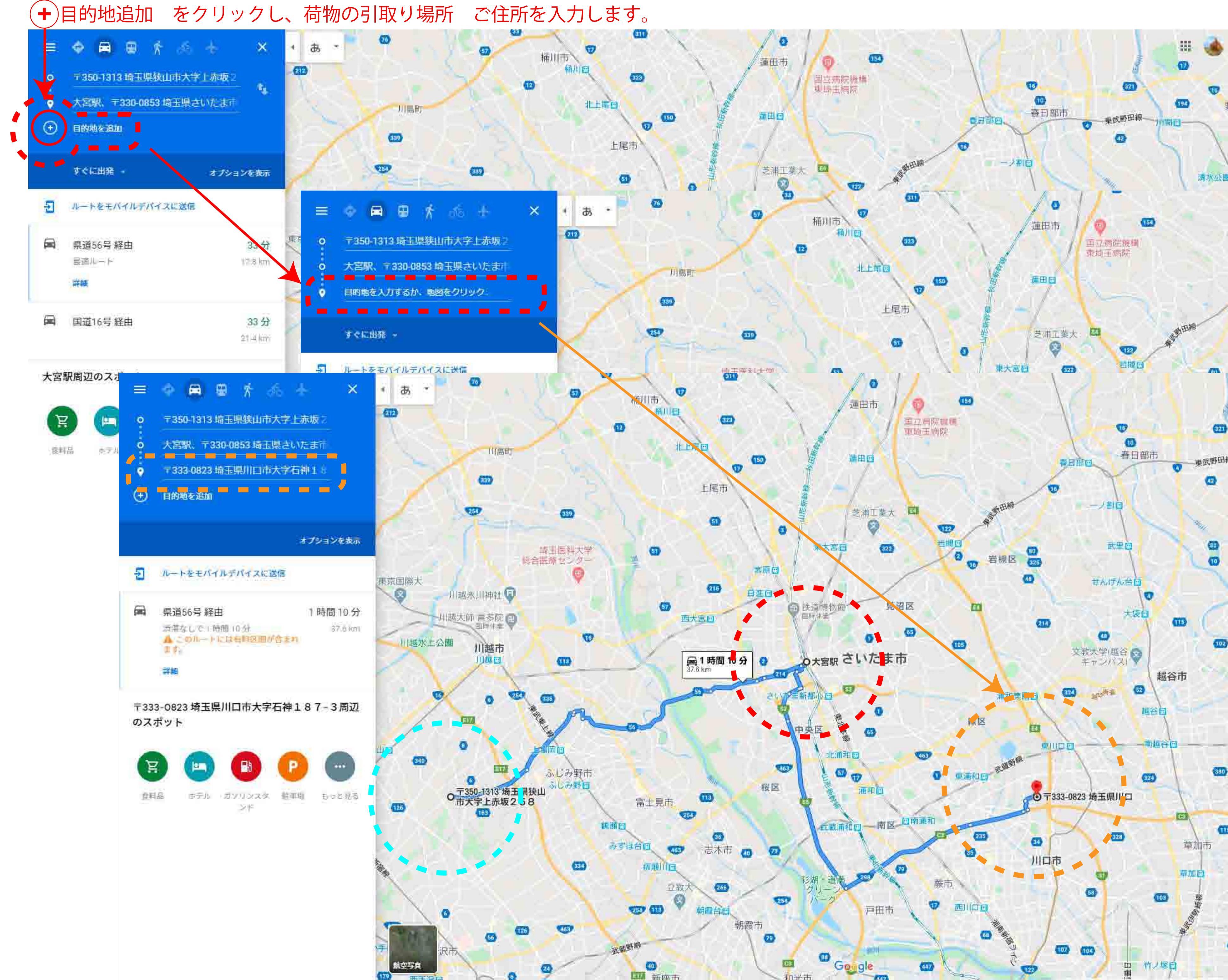

# 次に同じく (+)目的地追加 をクリックし、荷物の移動先住所を入力します

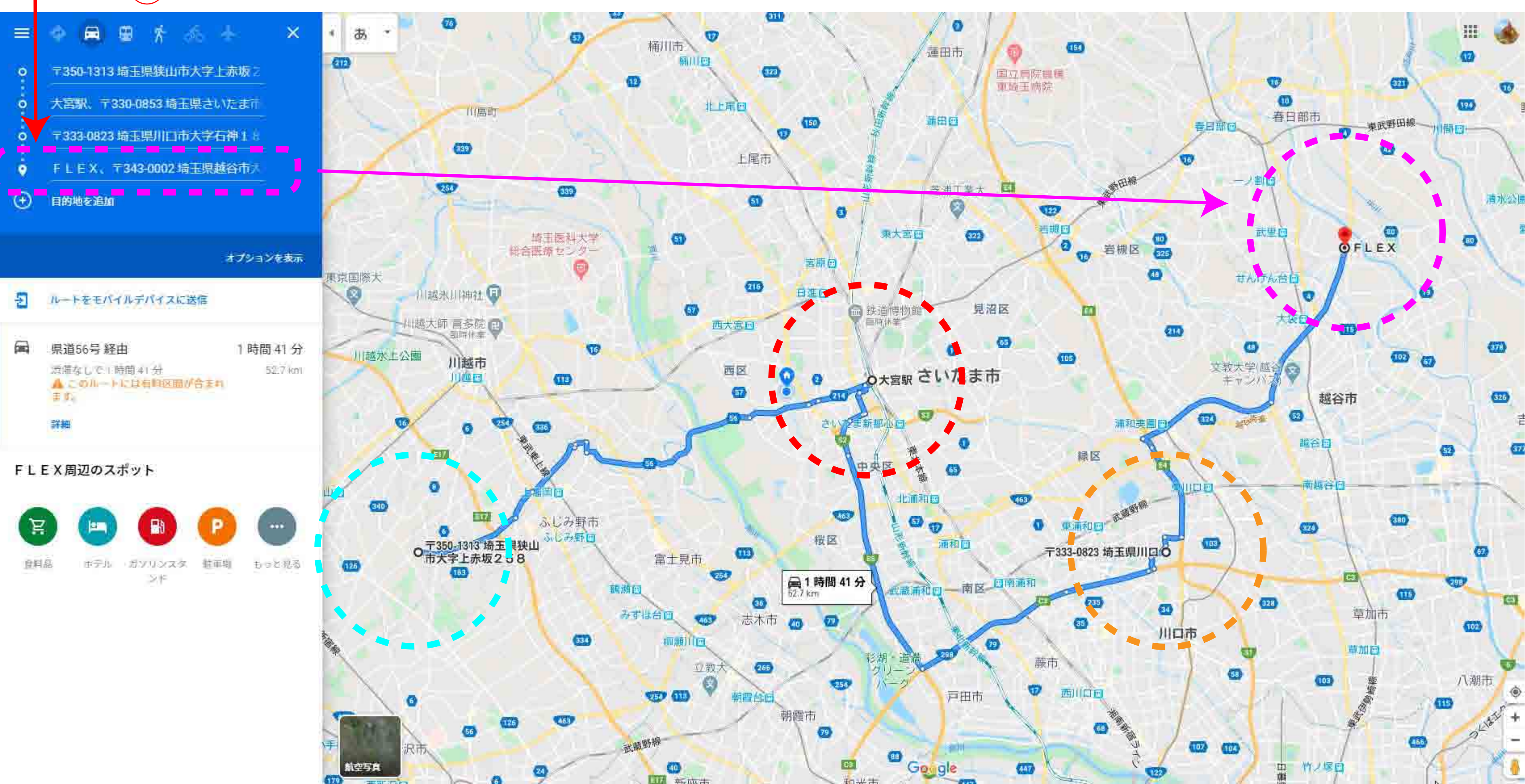

## 次に一番上 現在の住所を(X)消します

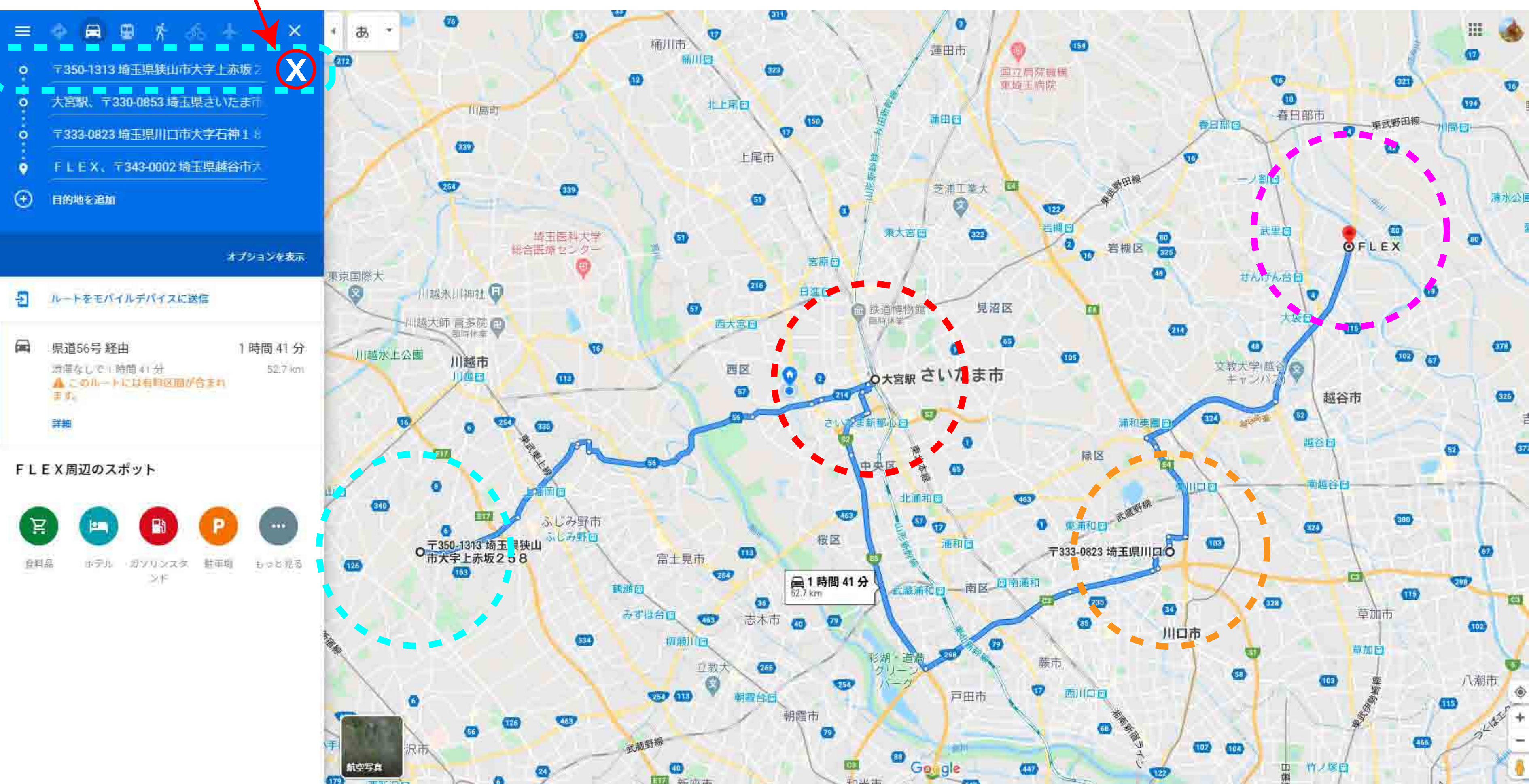

### これで走行計測起点から積地⇒荷卸し地までの全ルート、距離が分かります。

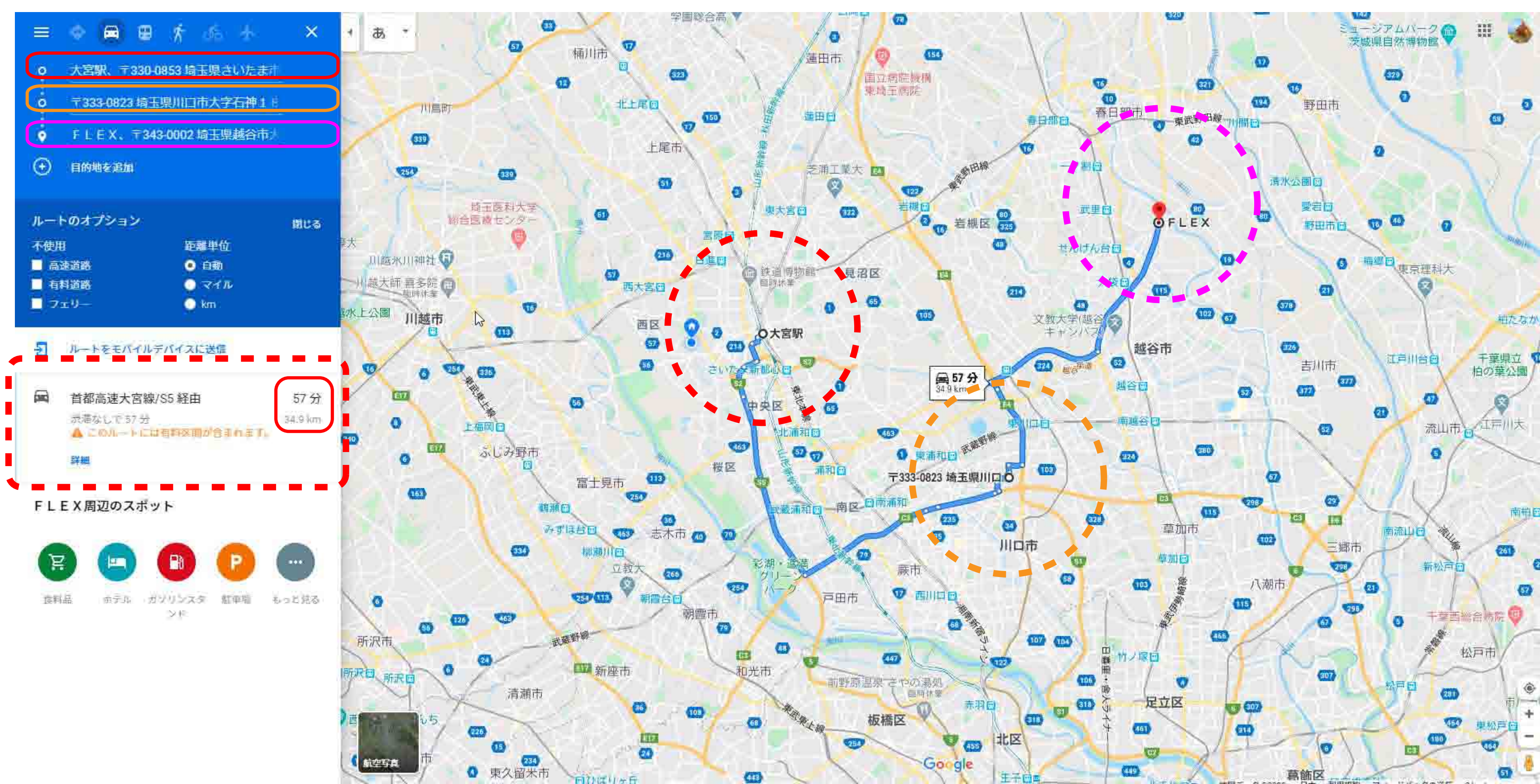

#### (※高速を利用した場合のルート例です。)

# 一般道で表示する場合は[ルートオプション]で√選択

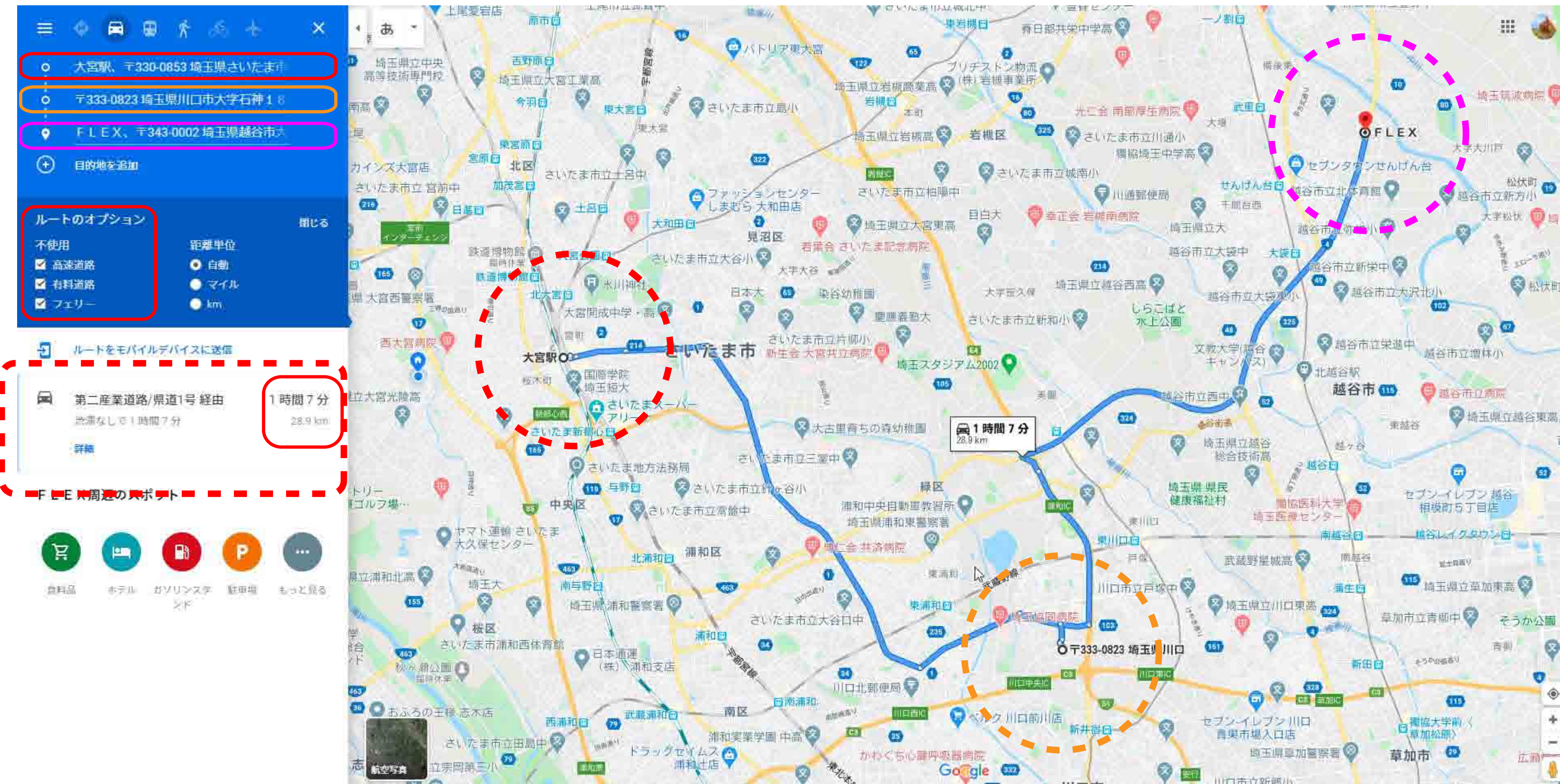

# (※一般道を利用した場合のルート例です。)